# 禅道项目管理安装手册

云顶云运维组

2017年6月16日

| —、       | 安装说明          | .3 |
|----------|---------------|----|
| <u> </u> | 安装准备          | .3 |
| 三、       | 数据库修改密码       | .3 |
| 四、       | 创建数据库用户并授权    | .4 |
| 五、       | 配置 mysql 远程连接 | .5 |
| 六、       | 安装禅道项目管理      | .5 |

#### 禅道项目管理安装手册

#### 一、安装说明

- 1、系统及版本说明: Centos:6.8 nginx:1.8 mysql:5.6 php:5.6
- 2、软件安装目录 MySQL:/usr/local/mysql Php:/usr/local/php Nginx:/usr/local/nginx
- 3、MySQL说明 Mysql root 用户密码: tjyundingyun Mysql zentao 用户密码: zentao
- 4、安装日志请查看/root/install.log 文件,

#### 二、安装准备

首先准备好连接 linux 服务器的工具, 推荐用 xshell, xshell 是一个强大的安全终端模 拟软件, 它支持 SSH1, SSH2, 以及 Microsoft Windows 平台的 TELNET 协议。

#### 三、数据库修改密码

1、登录数据库:mysql –u root –p 'root 自定义密码'

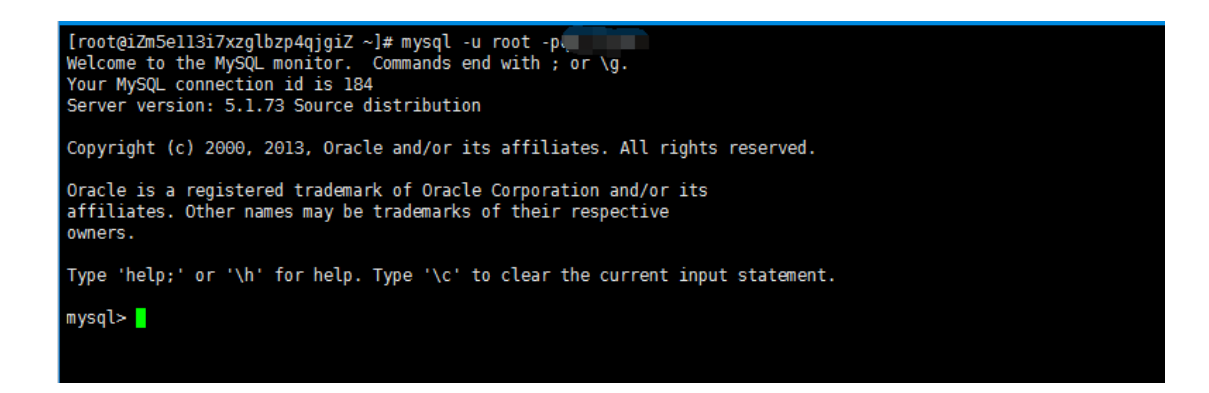

2、使用数据库: use mysql;

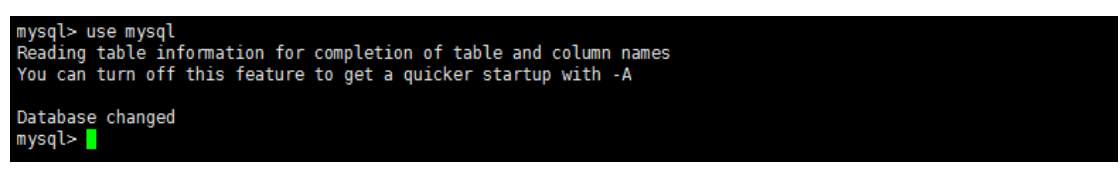

- 3、修改数据库密码,new\_password 是您要设置的新密码:
- update user set password = password('new\_password') where user = 'root';

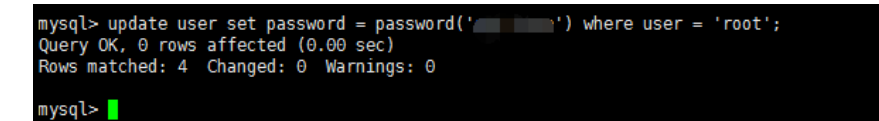

4、刷新权限: flush privileges;

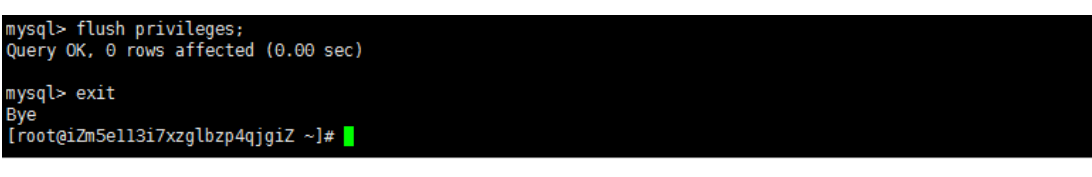

## 四、创建数据库用户并授权

1、登录数据库:mysql -u root -p 'root 自定义密码'

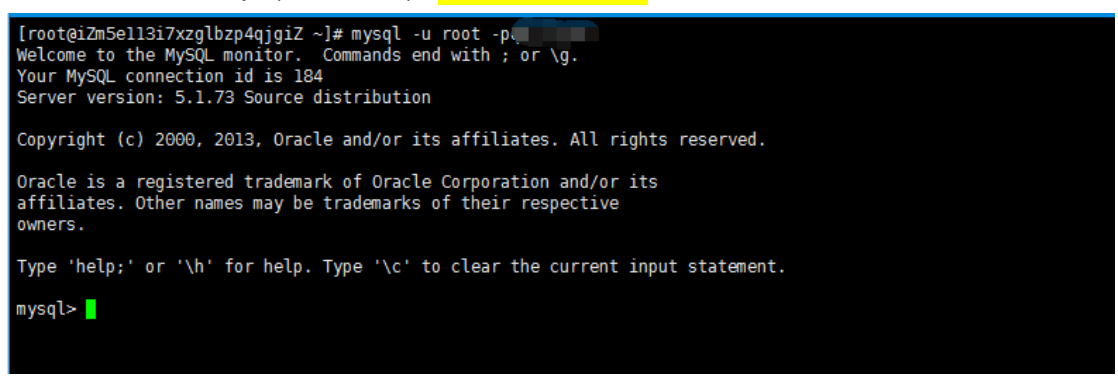

2、创建用户 mysql 并授权,

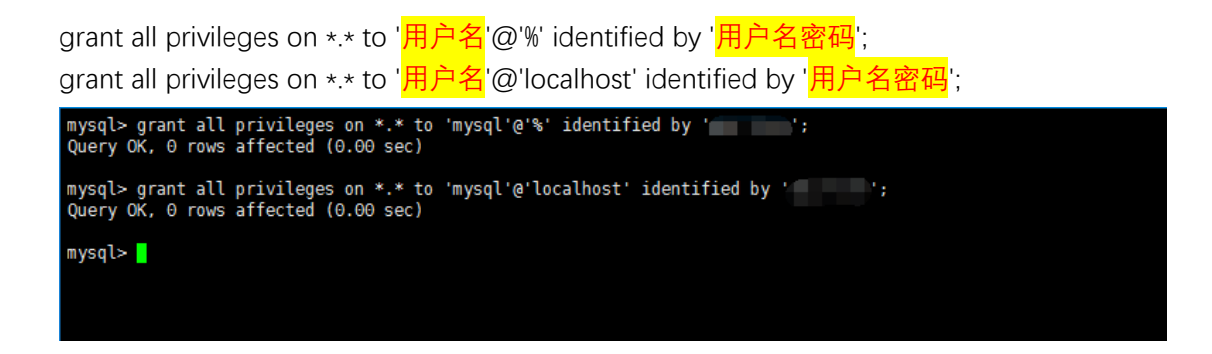

3、刷新权限: flush privileges;

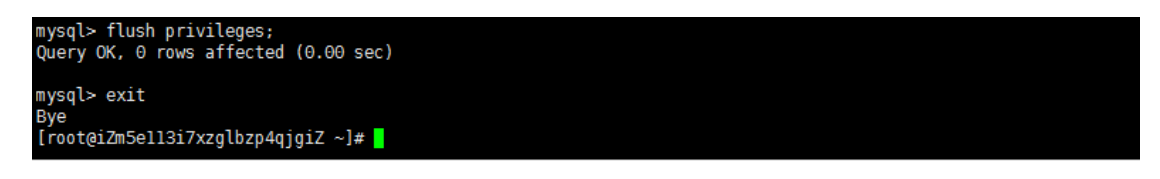

### 五、配置 mysql 远程连接

1、配置完成之后,很多用户反映通过 root 用户不能远程登陆数据库,是因为我们没有为 root 用户设置远程连接的权限,参考创建数据库用户并授权进行配置,将用户名更改为 root, 用户名密码设置为 root 用户的密码配置权限即可远程登陆

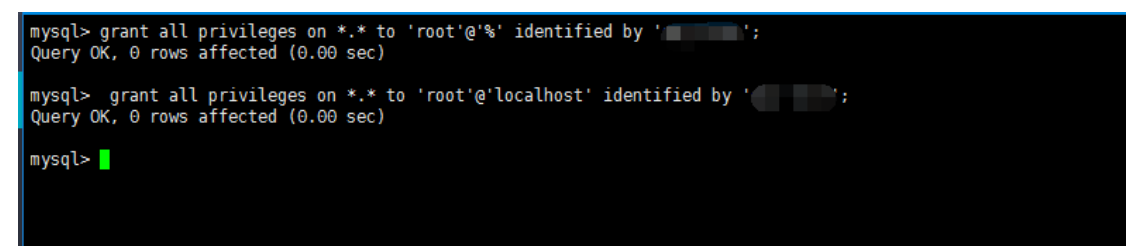

## 六、安装禅道项目管理

1、打开浏览器登录 http://112.74.92.179/点击开始安装

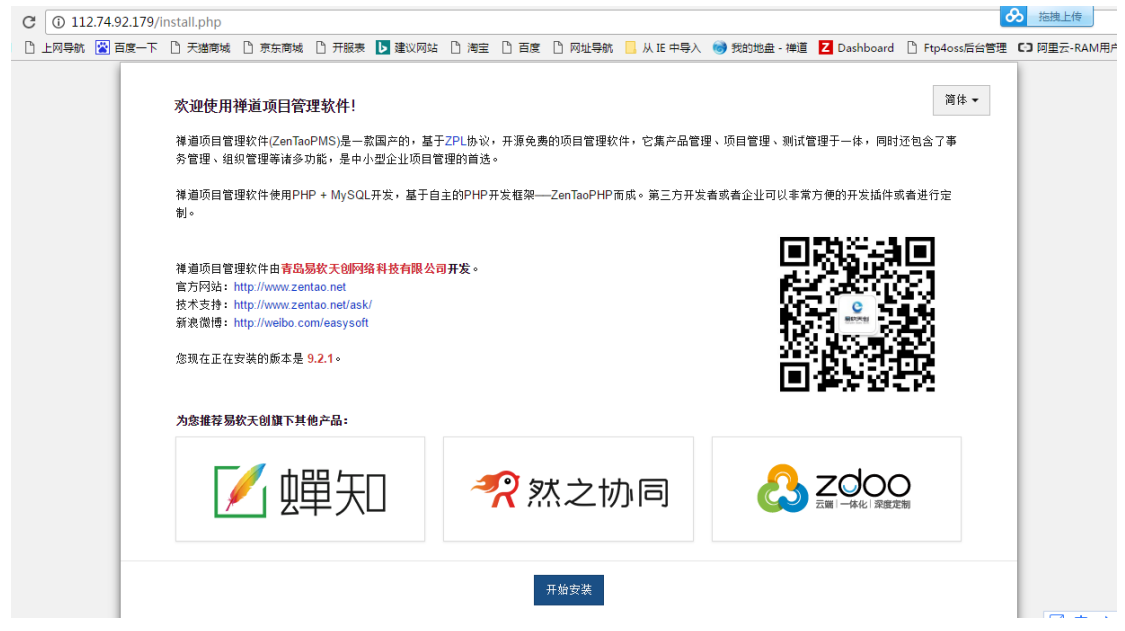

2、快速安装,一路点击下一步

| 禅道项目管理软件使用 Z PUBLIC LICENSE(ZPL) 1.2 授权协议                                                                                                    |   |
|----------------------------------------------------------------------------------------------------|---|
| Z PUBLIC LICENSE 1.2                                                                                                    | ^ |
| 计可<br>Z PUBLIC LICENSE 由青岛易软天创网络科技有限公司(www.cnezsoft.com)起草,简称ZPL协议。<br>任何人均可使用该协议来发布开源软件,并可对下面协议正文中以下划线标注的空白部分做相应修改,                                                                                                    |   |
| 床正之外的出户内容不可得做任何修改。 育场易私大团网络科农有限公司拥有以18份及求款的搬送耕样好。<br>前言:                                                                                                    |   |
| ● 中间读书回览(CLUCENSF接权协议12)。未经许可不得未经、购费的资格通过性的任何标志及增接。                                                                                                    | • |
| - Challes the approximation of the state of the state of |   |

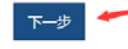

#### 系统检查

| 检查项         | 当前配置      | 检查结果    |
|-------------|-----------|---------|
| PHP版本       | 5.6.24    | 检查通过(√) |
| PDO扩展       | 已加载       | 检查通过(√) |
| PDO_MySQL扩展 | 己加载       | 检查通过(√) |
| JSON扩展      | 己加载       | 检查通过(√) |
| 临时文件目录      | 目录存在 目录可写 | 检查通过(√) |
| 上传文件目录      | 目录存在 目录可写 | 检查通过(√) |
| Session存储目录 | 目录存在 目录可写 | 检查通过(√) |

3、填写数据库信息,并保存

#### 生成配置文件

| 配直项     | 值          |                               |
|---------|------------|-------------------------------|
| 默认语言    | 简体         |                               |
| 數据库服务器  | 127.0.0.1  | 如果127.0.0.1无法访问,尝试使用localhost |
| 服务器端口   | 3306       |                               |
| 數据库用户名  |            |                               |
| 數据库密码   | Question ( |                               |
| PMS使用的库 |            |                               |
| 建表使用的前缀 | zt_        | □ 清空现有数据                      |

| 保存 | - |
|----|---|
|    |   |

| 保存配置文件                                                                                                    |
|----------------------------------------------------------------------------------------------------|
| php<br \$config->installed = true;<br>\$config->requestType = 'GET';<br>\$config->db->host = '127.0.0.1';<br>\$config->db->port = '3306';<br>\$config->db->name = 'chandao';<br>\$config->db->name = 'chandao';<br>\$config->db->perfix = 'zt';<br>\$config->db->perfix = 'zt';<br>\$config->db-Perfix = 'zt;<br>\$config->deRot();<br>\$config->default->lang = 'zh-on'; |
| 配置信息已经成功保存到"/data/chandao/config/my.php "中。您后面还可继续修改此文件。                                                                                                    |

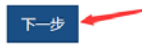

#### 4、设置账号,工作方式自己选择

| 2置帐号  |             |   |
|-------|-------------|---|
| 公司名称  | 天津云顶云       |   |
| 工作方式  | 测试管理工具    ▼ | ] |
| 曾理员帐号 | admin       |   |
| 曾理员密码 | admin       |   |
|       | □ 导入demo数据  |   |
|       | 保存          |   |

5、安装成功,这个版本的 install.php 在您安装完后会自动删掉,安装完后即可点击登录禅 道管理系统

| 安装成功         |                                                                                                    |
|--------------|----------------------------------------------------------------------------------------------------|
| $\checkmark$ | 您已经成功安装禅道管理系统9.2.1 <mark>请及肘删除install.php。</mark><br>友情提示:为了您及时获得禅道的最新动态,请在禅道社区(www.zentao.net)进行登记。 |
|              | 神道社区注册 或者 <u>经</u> 录神道管理系统                                                                           |

6、输入账号密码开始使用禅道管理系统

| 大法立法法法目標課条件   第14                                                                                                    |                              |                                |           |     |
|----------------------------------------------------------------------------------------------------|------------------------------|--------------------------------|-----------|-----|
| Image: Construction Image: Construction   Image: Construction Image: Construction   Image: Construction Image: Construction | 天津云顶云项目管理系统                  |                                |           | 简体▼ |
|                                                                                                    | Constance<br>Zen&Tance<br>麗辺 | 用户名 admin<br>截码<br>日 保持登<br>登录 | 录<br>忘记金明 |     |
|                                                                                                    |                              |                                |           |     |
|                                                                                                    |                              |                                |           |     |
|                                                                                                    |                              |                                |           |     |
|                                                                                                    |                              |                                |           |     |
|                                                                                                    |                              |                                |           |     |

首次登录禅道会强制修改密码

| 修改密码                                                                    |                                                            |      |  |
|-------------------------------------------------------------------------|------------------------------------------------------------|------|--|
| 用                                                                       | •名 admin                                                   |      |  |
| 原語                                                                      | 田戸名 admin     原密码     ・・・・・・・・・・・・・・・・・・・・・・・・・・・・・・・・・・・・ |      |  |
| ž                                                                       | 码                                                          | ·• 强 |  |
| 请重复                                                                     | 码                                                          | •    |  |
| 修改密码<br>用户名 admin<br>原密码<br>密码<br>資王复密码<br>保存 返回<br>安全策略:修改弱口令密码        |                                                            |      |  |
| 川户名 admin     原密码     一     密码     市重复密码     保存     返回     安全策略:修改弱口令密码 |                                                            |      |  |
|                                                                         |                                                            |      |  |

7、修改完后即可使用禅道管理系统来帮助您更好的梳理工作

| Upo Upo Upo Upo Upo Upo Upo Upo Upo Upo | 料 测试 用例库 产品 文档 | 個织 后台 |       |    |        |                          | & admi<br>Bug ♥ | n 👻 退出 帮<br>编码(ctrl+g) | 助 - |
|-----------------------------------------|----------------|-------|-------|----|--------|--------------------------|-----------------|------------------------|-----|
| nin · 首页 待办 Bug 测试                      | 动态档案 密码 联系人    |       |       |    |        |                          |                 |                        |     |
| 派给我的Bug                                 |                |       |       |    | MORE 2 | 最新动态                     |                 | MO                     | DRE |
| ID P                                    | Bug            | 9标题   |       | 级名 | 状态     | 6月19日 15:18, admin 登录系统。 |                 |                        |     |
|                                         |                |       |       |    |        |                          |                 |                        |     |
|                                         |                |       |       |    |        |                          |                 |                        |     |
| 的待办                                     |                | MORE  | 指派给我们 | 用例 |        |                          |                 | MO                     | ORE |
| 日期 P                                    | 名称             | 开始。   | 吉束 ID | P  |        | 用例标题                     | 执行时间            | 结果                     | 状   |
|                                         |                |       |       |    |        |                          |                 |                        |     |
|                                         |                |       |       |    |        |                          |                 |                        |     |
|                                         |                |       |       |    |        |                          |                 |                        |     |
|                                         |                |       |       |    |        |                          |                 |                        |     |
|                                         |                |       |       |    |        |                          |                 |                        |     |
|                                         |                |       |       |    |        |                          |                 |                        |     |
|                                         |                |       |       |    |        |                          |                 |                        |     |
|                                         |                |       |       |    |        |                          |                 |                        |     |